## СИСТЕМА ЗАЩИТЫ ИНФОРМАЦИИ ОТ НЕСАНКЦИОНИРОВАННОГО ДОСТУПА

### **Dallas Lock 8.0**

# Руководство администратора по обновлению изделия Dallas Lock 8.0 редакций «К» и «С»

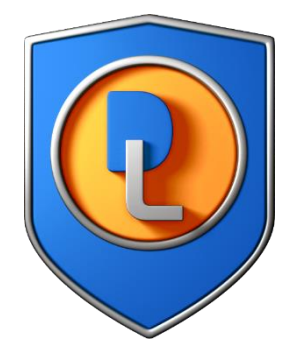

Листов 8

#### 1 ОБНОВЛЕНИЕ СИСТЕМЫ ЗАЩИТЫ

В данном руководстве приведен алгоритм обновления изделий «Система защиты информации от несанкционированного доступа «Dallas Lock 8.0-К» и «Система защиты информации от несанкционированного доступа «Dallas Lock 8.0-С» (далее по тексту – DL 8.0).

Обновление DL 8.0 с предыдущих сертифицированных версий на новую сертифицированную версию можно произвести как локально, так и централизованно (при наличии сервера безопасности).

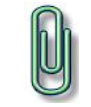

**Примечание.** Перед выполнением процедуры обновления необходимо отключить антивирусное ПО.

#### 1.1 Локальное обновление DL 8.0

Локальное обновление можно произвести двумя способами:

- обновление без удаления предыдущей версии DL 8.0 путем установки дистрибутива новой версии поверх установленной предыдущей версии;
- обновление с предварительным удалением предыдущей версии DL 8.0 и установкой дистрибутива новой версии (данный способ необходимо использовать в случае если код технической поддержки недействителен, либо отсутствует).

## 1.1.1 Обновление без удаления предыдущей версии DL 8.0 (при условии действующей технической поддержки)

Для выполнения обновления необходимо запустить обновленный дистрибутив, после чего будет определена текущая версия DL 8.0 и появится диалоговое окно с предложением произвести обновление (Рис. 1).

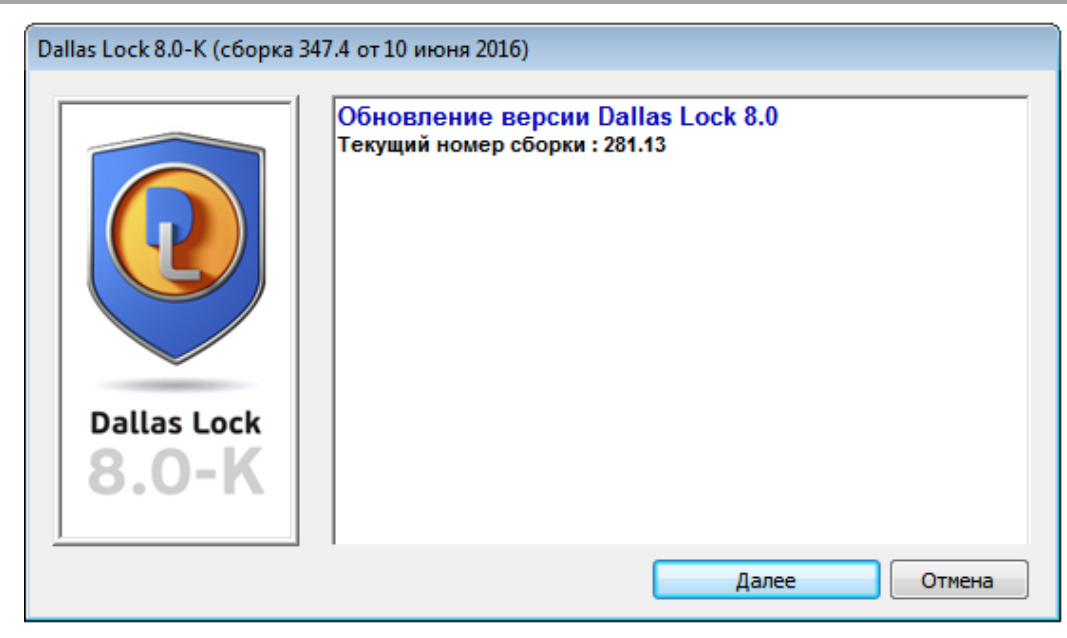

Рис. 1. Обновление DL 8.0

В процессе обновления автоматически сохраняется и применяется конфигурация уже установленной версии, поэтому путь к файлу конфигурации можно оставить без изменений. Дополнительно рекомендуется воспользоваться сохранением конфигурации предыдущей версии продукта. При данном способе обновления необходимо в обязательном порядке заполнить поле «Код активации технической поддержки» (Рис. 2).

| Dallas Lock 8.0-К (сборка 347.4 от 10 июня 2016) |                                                                                                    |  |  |
|--------------------------------------------------|----------------------------------------------------------------------------------------------------|--|--|
|                                                  | Параметры установки                                                                                                    |  |  |
|                                                  | Номер лицензии:                                                                                                    |  |  |
|                                                  | 1234567-1234-123                                                                                                    |  |  |
|                                                  | Введен неправильный номер лицензии                                                                                      |  |  |
|                                                  | Код активации технической поддержки:                                                                                    |  |  |
|                                                  | 12345678-123                                                                                                    |  |  |
|                                                  | Код активации технической поддержки указан неправильно                                                                  |  |  |
| Dallas Lock                                      |                                                                                                    |  |  |
| 8.0-K                                            |                                                                                                    |  |  |
|                                                  | Примечание: номер лицензии и код активации техподдержки<br>указаны на обложке компакт-диска с дистрибутивом Dallas Lock |  |  |
|                                                  | Далее Отмена                                                                                                    |  |  |

Рис. 2. Ввод параметров обновления

Если код активации технической поддержки был указан в предыдущей версии DL 8.0, то при обновлении данный код будет автоматически введен в поле «Код активации технической поддержки».

1.1.2 Обновление с предварительным удалением предыдущей версии DL 8.0 (без действующей технической поддержки)

Для выполнения обновления необходимо выполнить ручное удаление старой версии DL 8.0 стандартными средствами Windows, воспользовавшись утилитой «Программы и компоненты».

#### Примечания:

**1.** Автоматическое сохранение конфигурации в данном варианте обновления производится не будет, поэтому предварительно необходимо сохранить конфигурацию вручную, чтобы в последствии можно было восстановить настройки (см. раздел 16 «Сохранение конфигурации» в документе «Руководство по эксплуатации» RU.48957919.501410-02 92).

2. Не сохранять конфигурацию в папку «DLLOCK80».

Для этого в операционной системе (далее по тексту – OC) Windows 7 необходимо нажать кнопку «Пуск» , выбрать компонент «Панель управления» и открыть утилиту «Программы и компоненты». В появившемся окне из списка выбрать программу «DallasLock8.0K» («DallasLock8.0C»), нажать кнопку «Удалить» и подтвердить удаление (Puc. 3).

| Renorans > Programs > Programs > | ograms and Features                                                                  | ▼ 4 Search Programs an                                      | d Features   |      |  |
|----------------------------------------------------------------------------------------------------|--------------------------------------------------------------------------------------|-------------------------------------------------------------|--------------|------|--|
|                                                                                                    |                                                                                      |                                                             |              |      |  |
| Control Panel Home                                                                                                    | Uninstall or change a program                                                        |                                                             |              |      |  |
| View installed updates                                                                                                    | To uninstall a program, select it from the list and then click Uninstall, Change, or |                                                             |              |      |  |
| Turn Windows features on or off                                                                                                    | Repair.                                                                              |                                                             |              |      |  |
|                                                                                                    | Organize 🔻 Uninstall                                                                 |                                                             | •== •        | 0    |  |
|                                                                                                    | Name                                                                                 | Publisher                                                   | Installed On | Size |  |
|                                                                                                    | 窖 eToken PKI Client 5.1 SP1                                                          | Aladdin Knowledge Systems Ltd.                              | 5/5/2016     | 36.  |  |
|                                                                                                    | 🟮 DallasLock8.0K                                                                     | ООО "Конфидент"                                             | 7/5/2016     | 15   |  |
|                                                                                                    |                                                                                      |                                                             |              |      |  |
|                                                                                                    | •                                                                                    |                                                             |              |      |  |
|                                                                                                    | 000 "Конфидент"                                                                      | Product version: 8.0.281.13<br>Help link: http://www.dallas | lock.ru/     |      |  |

Рис. 3. Удаление DL 8.0

После успешного удаления DL 8.0, необходимо выполнить установку дистрибутива новой версии DL 8.0.

#### 1.2 Централизованное обновление DL 8.0

Для централизованного обновления с сервера безопасности (далее по тексту – СБ) необходимо выполнить следующие действия:

1. сохранить конфигурацию сервера безопасности DL 8.0. Для сохранения настроек системы защиты необходимо в консоли сервера безопасности (далее

по тексту – КСБ) нажать кнопку <sup>200</sup>основного меню и в появившемся меню выбрать пункт «Сохранить конфигурацию…» (Рис. 4).

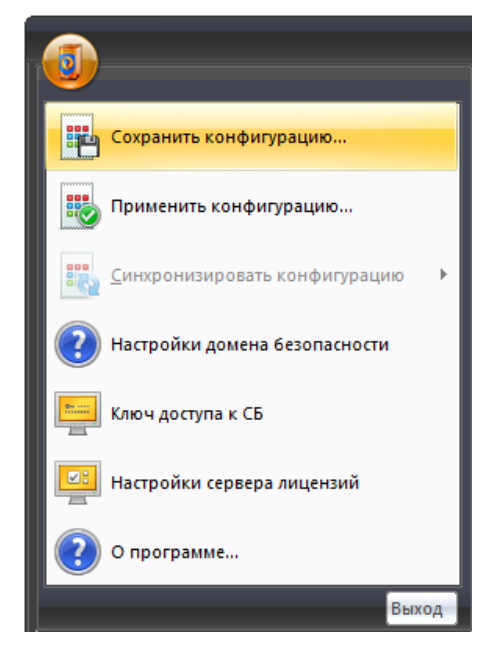

Рис. 4. Выбор сохранения конфигурации СБ

Далее нужно будет указать путь, куда будет сохранен файл конфигурации и параметры, которые будут сохранены (Рис. 5). По умолчанию сохраняются все заданные ранее параметры СБ.

Примечание. Не сохранять конфигурацию в папку «DLLOCK80».

| Установить параметры файла конфигу   | рации                                |  |
|--------------------------------------|--------------------------------------|--|
| Настройки сервера безопасности       |                                      |  |
| 📝 Bce                                | 📝 Права пользователей                |  |
| 📝 Учетные записи                     | Имена мандатных уровней              |  |
| 📝 Группы                             | 🔽 Сменные накопители                 |  |
| 📝 Ключи преобразования               | 📝 Описание сменнных накопителе       |  |
| 📝 Глобальные параметры доступа       | параметры доступа 🛛 Классы устройств |  |
| 📝 Клиенты/группы клиентов            |                                      |  |
| Настройки групп домена безопаснос    | ти                                   |  |
| 📝 Bce                                | 📝 Контроль целостности               |  |
| 🔽 Политики входа                     | 🔽 Политики зачистки                  |  |
| 🔽 Политики аудита                    | 📝 Блокируемые расширения             |  |
| Настройки клиентов домена безопас    | ности                                |  |
| Разрешенные пользователи             | Параметры неактивного                |  |
| Разрешенные КПСН                     | Правила для сменных<br>накопителей   |  |
| Настройки МЭ                         | 📝 Настройки сервера лицензий         |  |
|                                      | Установить все Снять все             |  |
| C:\DLLOCK80\DlSecServer\dls80config. |                                      |  |

Рис. 5. Параметры файла конфигурации

После нажатия кнопки «ОК» файл конфигурации СБ будет сформирован и сохранен. Сохраненный файл конфигурации будет иметь расширение \*.dlsc;

- 2. удалить компонент СБ средствами Windows через утилиту «Программы и компоненты», аналогично удалению DL 8.0;
- обновить DL 8.0, установленный на СБ (см. раздел «Локальное обновление DL 8.0»);
- 4. установить обновленную версию СБ DL 8.0;
- 5. запустить КСБ и применить конфигурацию СБ, сохраненную на шаге 1. Для

этого необходимо вызывать основное меню и в появившемся меню выбрать пункт «Применить конфигурацию...». В появившемся окне выбрать сохраненный конфигурационный файл и нажать кнопку «Открыть»;

- 6. после применения файла конфигурации необходимо перезапустить КСБ;
- 7. в дереве объектов КСБ выбрать СБ и перейти на вкладку «Удаленная установка/обновление»;
- 8. добавить дистрибутив новой версии для удаленной установки при помощи кнопки «Добавить дистрибутив...» (Рис. 6);

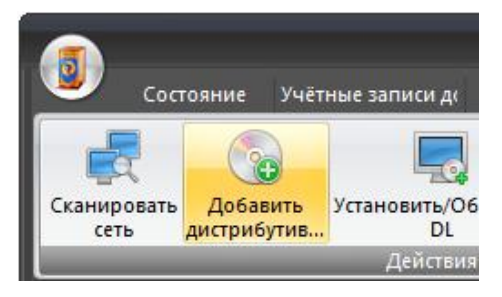

Рис. 6. Добавление дистрибутива

9. добавить в список компьютеров все клиентские компьютеры, которые необходимо обновить. Это можно сделать либо воспользовавшись функцией «Сканировать сеть» (Рис. 7), либо воспользовавшись специальным полем, в котором можно вручную ввести их имена в сети или IP-адреса (Рис. 8);

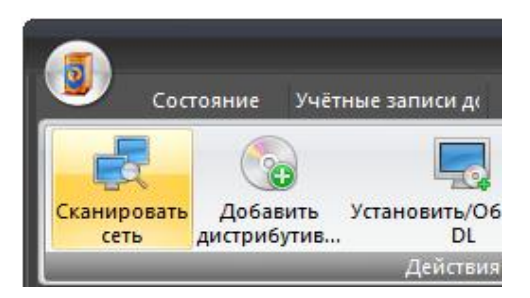

Рис. 7. Сканирование сети

| Имя или IP адрес: |  |  |
|-------------------|--|--|
| 192.168.22.31     |  |  |
| Добавить в список |  |  |
| Удалить из списка |  |  |
| Добавить из файла |  |  |
| Очистить список   |  |  |

Рис. 8. Ручное добавление ІР-адреса

10. заполнить параметры удаленной установки (Рис. 9):

- имя и пароль администратора Windows (администратора ОС защищенного автоматизированного рабочего места) на целевых компьютерах;
- прописать номер лицензии и код активации технической поддержки, которые указаны на диске DL 8.0;
- указать имя СБ и ключ доступа для СБ (по умолчанию он имеет пустое значение);

| Параметры установки                        |                                |               |  |  |  |  |
|--------------------------------------------|--------------------------------|---------------|--|--|--|--|
| Имя администратора ОС                      | superadm                       |               |  |  |  |  |
| Пароль                                     | •••••                          |               |  |  |  |  |
| Создать нового пользователя в качестве АИБ |                                |               |  |  |  |  |
| Имя АИБ                                    |                                |               |  |  |  |  |
| Пароль АИБ                                 |                                | ()<br>ab      |  |  |  |  |
| Подтверждение                              |                                |               |  |  |  |  |
|                                            | 1004557 (004 (00               |               |  |  |  |  |
| Номер лицензии                             | 1234567-1234-123               |               |  |  |  |  |
| Код техподдержки                           | 12345678-123                   |               |  |  |  |  |
| Сервер безопасности                        | PC1                            |               |  |  |  |  |
| Ключ доступа к СБ                          |                                |               |  |  |  |  |
| Дистрибутив                                | C:\DLLOCK80\DlSecServer\Dallas | Открыть папку |  |  |  |  |
| Перезагрузить:                             |                                |               |  |  |  |  |
| Сохранять настройки 📝                      |                                |               |  |  |  |  |

Рис. 9. Поля параметров для удаленной установки

**Примечание.** При удаленном обновлении, так же, как и при локальном, необходимо использовать код активации технической поддержки. Если код активации технической поддержки недействителен или отсутствует, то необходимо произвести удаление системы защиты со всех клиентских ПК с помощью функции удаленной деинсталляции DL 8.0. Для этого требуется добавить в список компьютеров все клиентские ПК, на которых необходимо удалить DL 8.0, и нажать на кнопку «Удалить DL».

11. для запуска обновления нажать кнопку «Установить/Обновить DL».

Внимание! При обновлении DL 8.0 с номерами сборок 131, 195, 223 следует учитывать следующее: если в DL 8.0 были зарегистрированы USB-flash накопители, то после обновления необходимо снова их зарегистрировать в DL 8.0. Это связано с изменением алгоритма генерации идентификационного номера накопителей.